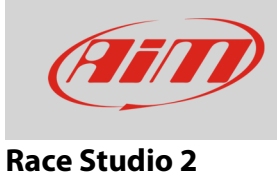

# Configuring the sensor with Race Studio 2 software

### Question:

How can I configure a generic fuel level sensor using Race Studio 2 software?

#### Answer:

Once the sensor and the additional pull up resistor connected, you need to find the correspondence between tension read by AiM device and fuel level in the tank and ensure that your AiM device reads this correspondence.

Proceed adding fuel step by step (eg. 3 litres at a time); at the same time go Online with Race Studio 2 to read the tension (mV) detected by AiM device in real time. Take note of mill volts and corresponding litres poured in the tank to complete sensor characterization.

Once all needed info collected, use Race Studio 2 **custom sensor** menu, to fill in collected values and make the software compute the sensor curve. The new sensor is now available to be set on an analog input.

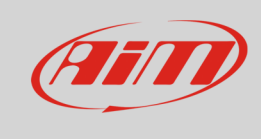

## **Race Studio 2**

Proceed as follows:

- run the software and press "Custom Sensor"
- select type of measure, measure unit, enable the rows you need and fill in collected values (1)
- press "Compute curve" (2), fill in sensor name and press "save sensor" (3)
- press "Exit" (**4**)

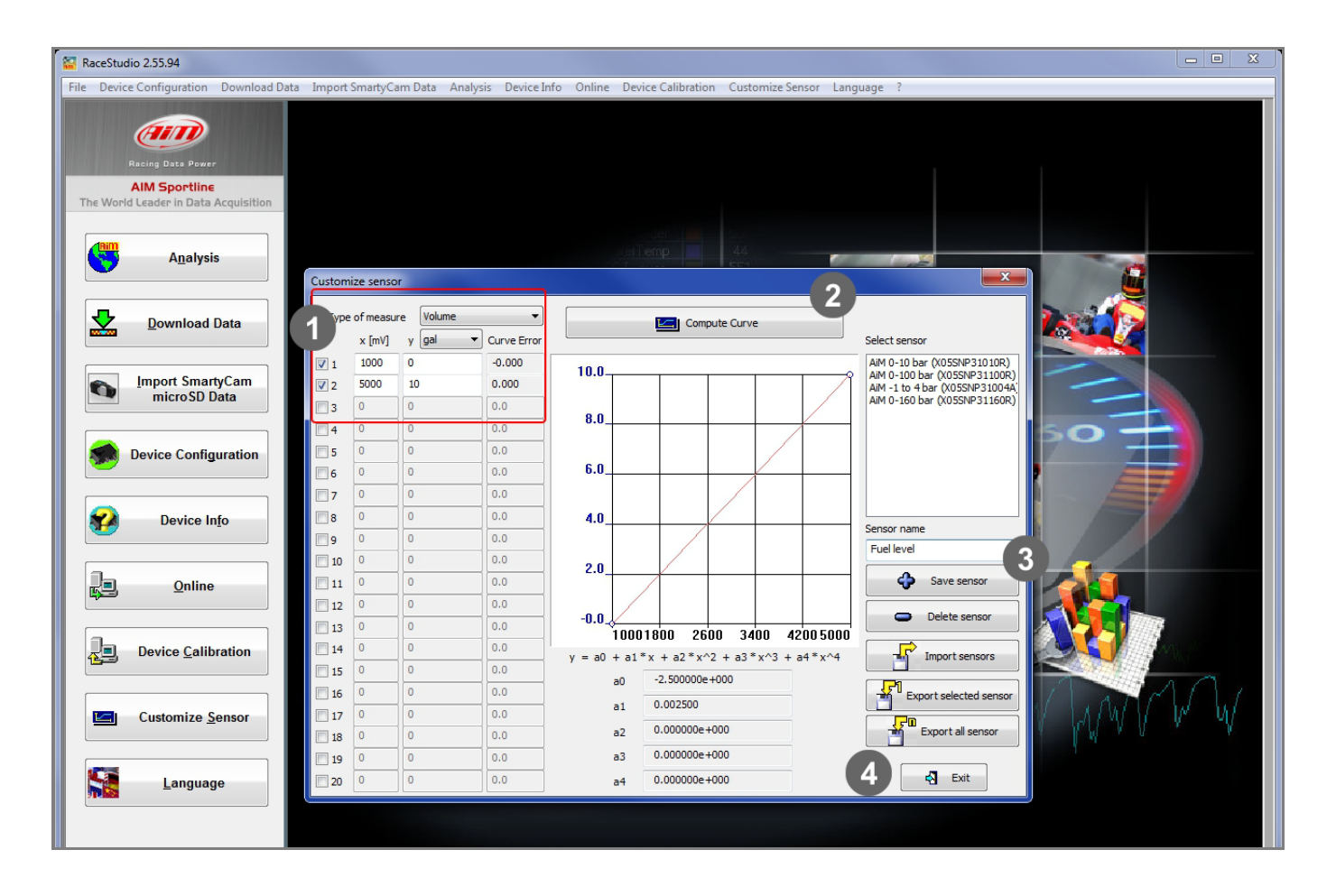

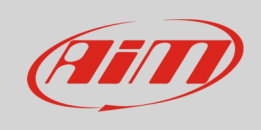

## Race Studio 2

To load the sensor in AiM device configuration:

- press "Device configuration" on the software left keyboard, select your device and the configuration where to load the sensor
- enable "Channels" layer (1)
- select the channel where to set the sensor on and select it from the drop down menu in "Sensor type" column (2)
- transmit the configuration to the device pressing "Transmit" (3)

| a RaceStudio 2.55.94                                                                                                    |                                                             |                      |                       |                            |              |                                                        |                                                                         |                                         |       |          |          | • X            |  |
|----------------------------------------------------------------------------------------------------|-------------------------------------------------------------|----------------------|-----------------------|----------------------------|--------------|--------------------------------------------------------|-------------------------------------------------------------------------|-----------------------------------------|-------|----------|----------|----------------|--|
| File Device Configuration Download Data Import SmartyCam Data Analysis Device Info Online Device Calibration Customize Sensor Language ? |                                                             |                      |                       |                            |              |                                                        |                                                                         |                                         |       |          |          |                |  |
|                                                                                                    |                                                             |                      |                       |                            |              |                                                        |                                                                         |                                         |       |          |          |                |  |
| ain I                                                                                                    | system manager 3                                            |                      |                       |                            |              |                                                        |                                                                         |                                         |       |          |          |                |  |
| Desire Data Reven                                                                                                    | nsmit                                                       | Receive 🛛 🖓 CAN-     |                       | CAN-Net info               | 0            | SmartyCam Functions<br>setting Set acquisition         |                                                                         | on system tir                           | ne    |          |          |                |  |
| AIM Sporting                                                                                                    | Current configuration                                       |                      | -v                    |                            |              |                                                        |                                                                         |                                         |       |          |          |                |  |
| The World Leader in Data Acquisition                                                                                                    | Installation name                                           | Data logger type     | Ecu Lap Timer Veh     |                            | Vehicle name | Available time                                         |                                                                         | Time with GPS Total frequer             |       | quency   | Master f | frequency      |  |
|                                                                                                    | DEFAULT EV04 - 5 c                                          |                      |                       | PORSCHE - CAYM Optical DEF |              |                                                        | 1.56 (h.m.s)                                                            | 3 (h.m.s) 3.44.08 (h.m.s) 461 (Hz)      |       |          | 461 (Hz) |                |  |
|                                                                                                    |                                                             |                      |                       |                            |              |                                                        |                                                                         |                                         |       |          |          |                |  |
| Anaiysis                                                                                                    | Select configuration                                        | Select configuration |                       |                            |              |                                                        |                                                                         |                                         |       |          |          |                |  |
|                                                                                                    | Speed1 Speed2                                               |                      |                       |                            |              |                                                        |                                                                         |                                         |       |          |          |                |  |
| Download Data                                                                                                    | Wheel circumference (mm) 1666 Wheel circumference (mm) 1666 |                      |                       |                            |              |                                                        |                                                                         |                                         |       |          |          |                |  |
|                                                                                                    |                                                             | 1                    |                       |                            |              |                                                        |                                                                         |                                         |       |          |          |                |  |
|                                                                                                    | Pulses per wheel re                                         | evolution 1          | Puises per wheel revo | ution 1                    |              |                                                        |                                                                         |                                         |       |          |          |                |  |
| Import SmartyCam                                                                                                    | Channel identif                                             | Enabled/disabled     | Channel name          | Sampling free              | ule          | Sensor type                                            |                                                                         |                                         | Measu | ire unit | Lowsca   |                |  |
| microSD Data                                                                                                    | RPM                                                         | Disabled             | Engine                | 10 Hz                      |              | Engine revolu                                          | ngine revolution speed                                                  |                                         | rpm   |          | 0        |                |  |
|                                                                                                    | SPD_1                                                       | Enabled              | Speed1                |                            | 10 Hz        | -                                                      | Speed                                                                   |                                         |       | ⊥ km/h   | .1       | - 0.0          |  |
| Device Configuration                                                                                                    | SPD_2                                                       | Enabled              | Speed2                |                            | 10 Hz        | •                                                      | Speed                                                                   |                                         |       | ⊥ km/h   | .1       | • 0.0          |  |
|                                                                                                    | CH_1                                                        | Enabled              | Channel_1             |                            | 10 Hz        | -                                                      | Thermocoupl                                                             | e                                       |       |          | E        | - 0            |  |
|                                                                                                    | CH_2                                                        | Enabled              | Channel_2             |                            | 10 Hz        | -                                                      | Generic linear                                                          | 0-5 V                                   |       | → V .1   | 2        | <u>- 1 0.0</u> |  |
| Device In <u>f</u> o                                                                                                    | CH_3                                                        | Enabled              | Channel_3             |                            | 10 Hz        | •                                                      | Air temp. ( FR                                                          | 2000)                                   |       | _ deg .1 |          | 년 0.0          |  |
|                                                                                                    | CH_4                                                        | Enabled              | Channel_4             |                            | 10 Hz        | -                                                      | Oil press. ( RE                                                         | NAULT )                                 |       | V .1     | 5        | - 0.0          |  |
|                                                                                                    | CH_5                                                        | Disabled             | Channel_5             |                            | 10 Hz        | 10 Hz Water temp. AIM (FR2000)                         |                                                                         | V .1                                    | 2     | 년 0.0    |          |                |  |
| Online                                                                                                    | CALC_GEAR                                                   | Disabled             | Calculated_Gear       | 10 Hz                      | -            | MSI 0-2000 PSI sensor<br>AVIORACE_SP35_Pressure sensor |                                                                         |                                         | #     |          | 0        |                |  |
|                                                                                                    | ACC_1                                                       | Enabled              | Acc_Laterale          | 10 Hz                      | -            |                                                        |                                                                         |                                         | g .01 |          | -3.00    |                |  |
|                                                                                                    | ACC_2                                                       | Enabled              | Acc_Longitudinale     | 10 Hz                      | -            | AEM 30 PSI Press sensor                                |                                                                         | g .01                                   |       | -3.00    |          |                |  |
|                                                                                                    | ACC_3                                                       | Enabled              | Acc_Verticale         | 10 Hz                      | -            | Kavlico 50 PSI Press sensor                            |                                                                         | g .01                                   |       | -3.00    |          |                |  |
|                                                                                                    | LOG_TMP                                                     | Enabled              | Datalogger_Temp       | 10 Hz                      | -            | GM 3 Bar Map sensor<br>KA 0-150 PSI Press sensor       |                                                                         | °C                                      |       | - 0      |          |                |  |
| Customize <u>S</u> ensor                                                                                                    | BATT                                                        | M Enabled            | Battery               | 1 Hz                       | -            | AEM 30 1000 PSI Press sensor                           |                                                                         |                                         | V .1  |          | 5.0      |                |  |
|                                                                                                    | ECU_1                                                       | M Enabled            | ECU_RPM               | 10 Hz                      | 10 Hz        |                                                        | Delphi IAT #25036751 Temp sensor<br>Texsense INFKL 800 C IR Temp sensor |                                         |       |          | 0        |                |  |
|                                                                                                    | ECU_2                                                       | Enabled              | ECU_TPS               | 10 Hz                      | 10 Hz        |                                                        | Texsense INFKL 200 C IR Temp sensor                                     |                                         |       | 5        | 0.0      |                |  |
|                                                                                                    | ECU_3                                                       | Enabled              |                       |                            | 10 Hz        | 10 Hz                                                  |                                                                         | PRS-831 0-50 PSI MAP absolute           |       |          |          | 10             |  |
|                                                                                                    |                                                             | Enabled              |                       | 10 Hz                      | 10 Hz        |                                                        | PRS-832 0-15 PSI                                                        |                                         | bar 1 |          | 10       |                |  |
|                                                                                                    | ECU 6                                                       | Fnabled              |                       | 10 Hz                      | 10 Hz        |                                                        | PRS-837 0-150 PSI                                                       |                                         |       |          | -10      |                |  |
|                                                                                                    | FCU 7                                                       | Enabled              |                       |                            | 10 Hz        | 10 Hz                                                  |                                                                         | PRS-838 0-300 PSI<br>PRS-839 0-2000 PSI |       | E °C     |          | 10             |  |
|                                                                                                    | ECU 8                                                       | Enabled Enabled      | ECU ACC LAT           |                            | 10 Hz        | -                                                      | AiM 0-10 bar                                                            | (X05SNP31010R)                          |       | m/s^2    |          | - 50           |  |
|                                                                                                    | ECU 9                                                       | Enabled              | ECU ACC LONG          |                            | 10 Hz        | -                                                      | AiM 0-100 bar                                                           | (X05SNP31100R)                          |       | 2 12     | E        | -50            |  |
|                                                                                                    | ECU_10                                                      | Enabled              | ECU_YAW_RATE          |                            | 10 Hz        |                                                        | AiM 0-160 bar                                                           | (X05SNP31160R)                          |       | 1/s      |          | -100           |  |
|                                                                                                    | ECU_11                                                      | Enabled              | ECU_STEER_ANG         |                            | 10 Hz        | •                                                      | Fuel level                                                              | h                                       | 2     | - deg .1 |          | -180.0         |  |
| aim-sportline.com                                                                                                    | ECU_12                                                      | Enabled              | ECU_SPEED             |                            | 10 Hz        |                                                        | •                                                                       |                                         | •     | km/h     | .1       | • 0.0          |  |
| E 2007 AIM SRL                                                                                                    | ECU_13                                                      | Enabled              | ECU_SPEED_FL          |                            | 10 Hz        | -                                                      | Speed sensor                                                            |                                         |       | km/h     | .1       | -1 0.0         |  |
| ALL RIGHTS RESERVED                                                                                                    | 1                                                           |                      |                       |                            |              |                                                        |                                                                         |                                         |       | -        |          |                |  |
| CERNUSCO SUL NAVIGLIO, MILAN - ITALY                                                                                                    | J <del>~ [</del>                                            |                      |                       |                            |              |                                                        |                                                                         |                                         |       |          |          |                |  |